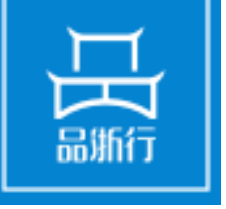

# 外贸预警预警工作联系人使用指南

浙江省对外贸易公共服务平台 ZHEJIANG FOREIGN TRADE PUBLIC SERVICE PLATFORM

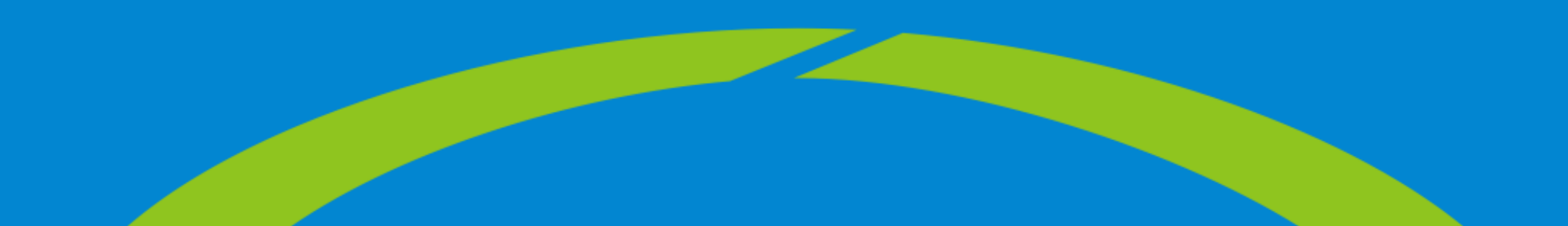

₩ 预警工作联系人

| 上报信息       | 下发信息     | 季度分析  | 年度报告    | 杂志录用   | 预警点            |      |
|------------|----------|-------|---------|--------|----------------|------|
| 10         | 3        | 8     | 2       | 2      | 106            |      |
|            |          |       |         |        |                |      |
| 年度: 2019年度 | ▼ 预警点名称: | 所属地区: | 全部 🔻 査询 | 导出信息清单 | 各 <u>条</u> 数详情 | 分数详情 |

| 祏鹫点么称             | 在度   | 上报信息              | 年度总结 | 季度分析 | 内部交流采 | 季度分析杂   | 预警信息杂   | 子网站信息 | 子网站工作  |
|-------------------|------|-------------------|------|------|-------|---------|---------|-------|--------|
|                   |      | <mark>(条数)</mark> | (条数) | (条数) | 纳(条数) | 志录用(条数) | 志录用(条数) | (条数)  | 动态(条数) |
| 舟山市水产品对外贸易预警点     | 2019 | 0                 | 0    | 0    | 0     | 0       | 0       | 0     | 0      |
| 临海庭院休闲用品行业对外贸易预警点 | 2019 | 0                 | 0    | 0    | 0     | 0       | 0       | 0     | 0      |
| 舟山市出口船舶对外贸易预警点    | 2019 | 0                 | 0    | 0    | 0     | 0       | 0       | 0     | 0      |
| 舟山市油品对外贸易预警点      | 2019 | 0                 | 0    | 0    | 0     | 0       | 0       | 0     | 0      |
| 嵊泗县贻贝行业对外贸易预警点    | 2019 | 0                 | 0    | 0    | 0     | 0       | 0       | 0     | 0      |
| 黄岩圣诞用品对外贸易预警点     | 2019 | 0                 | 0    | 0    | 0     | 0       | 0       | 0     | 0      |
| 义乌市化妆品行业对外贸易预警点   | 2019 | 0                 | 0    | 0    | 0     | 0       | 0       | 0     | 0      |
| 黄岩注塑模具行业对外贸易预警点   | 2019 | 0                 | 0    | 0    | 0     | 0       | 0       | 0     | 0      |
| 义乌市拉链行业对外贸易预警点    | 2019 | 0                 | 0    | 0    | 0     | 0       | 0       | 0     | 0      |
| 义乌市无缝织造对外贸易预警点    | 2019 | 0                 | 0    | 0    | 0     | 0       | 0       | 0     | 0      |

#### 统计信息:

- 展示各类信息的统计
- 统计中的各类信息都是走完流程的统计
  - 统计范围为本年度
  - 上报信息:所有预警点上报的预警信息总和
  - 预警点信息发布:所有预警点发布到其子网 站上的信息条数总和
  - 年度总结: 预警点上报的总结份数
  - 季度分析: 预警点上报的季度分析份数
  - 预警信息杂志录用: 被杂志录用的预警信息 个数
  - 季度分析杂志录用: 被杂志录用的季度分析 个数
  - 预警点:正式的预警点总和
  - 联系企业:所有预警点正式的联系企业个数 总和。

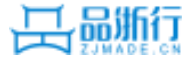

● 条数详情:列举各预警点各项信息的统计条数;点 击表中的蓝色数字将展示具体的提交记录。

| 年度: 2019年度 🔻 预警点名称: |      | 所属地          | 妪: 全部        | T            | 暂              | 导出信息             | 清单               | 条数详情          | 分数详情            |
|---------------------|------|--------------|--------------|--------------|----------------|------------------|------------------|---------------|-----------------|
| 预警点名称               | 年度   | 上报信息<br>(条数) | 年度总结<br>(条数) | 季度分析<br>(条数) | 内部交流采<br>纳(条数) | 季度分析杂<br>志录用(条数) | 预警信息杂<br>志录用(条数) | 子网站信息<br>(条数) | 子网站工作<br>动态(条数) |
| 建德精细化工产品对外贸易预警点     | 2019 | 9            | 1            | 4            | 1              | 0                | 2                | 2             | 2               |
| 杭州市江干区电梯及工具对外贸易预警点  | 2019 | 0            | 0            | 0            | 0              | 0                | 0                | 0             | 0               |
| 桐庐笔业对外贸易预警点         | 2019 | 0            | 0            | 0            | 0              | 0                | 0                | 0             | 0               |
| 余杭家纺产品对外贸易预警点       | 2019 | 0            | 0            | 0            | 0              | 0                | 0                | 0             | 0               |
| 安吉办公家具对外贸易预警点       | 2019 | 0            | 0            | 0            | 0              | 0                | 0                | 0             | 0               |
| 德清轻质金属户外用品对外贸易预警点   | 2019 | 0            | 0            | 0            | 0              | 0                | 0                | 0             | 0               |

#### ● 指定预警点的信息上报详情

#### 2019年上报信息记录详情

| 序号 | 标题名称                           | 提交时间                | 录用时间                |
|----|--------------------------------|---------------------|---------------------|
| 1  | 建德预警信息上报1                      | 2019-01-18 17:28:04 |                     |
| 2  | 测试上报 (无操作)                     | 2019-01-18 19:12:46 |                     |
| 3  | 马达加斯加对进口洗衣粉启动保障措施立案调查          | 2019-01-22 10:40:24 |                     |
| 4  | 爱的发斯蒂芬1                        | 2019-01-22 11:10:26 | 2019-05-01 09:38:31 |
| 5  | 日本对中国普惠制待遇4月终结 化工、纺织产品对日出口将受影响 | 2019-05-09 10:29:10 |                     |
| 6  | 欧亚经济联盟终止对进口微波炉产品保障措施调查         | 2019-05-10 08:35:33 |                     |
| 7  | 测试                             | 2019-05-10 09:14:33 |                     |
| 8  | 测试                             | 2019-05-10 09:16:38 |                     |
| 9  | 测试1111111                      | 2019-05-10 09:17:05 |                     |

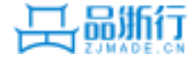

预警工作联系人首页

 评分标准:依据最新发布的评分标准,给各预警点 打分,由系统自动计算。 ● 评分标准如下图:

| 二、い外国の                          | <ol> <li>省级外贸预警服务平台<br/>日常维护、预警信息更新、工<br/>作动态发布情况。</li> </ol>                                    | 150 | <ol> <li>1.预警点基础信息完善、日常<br/>维护正常得5分;</li> <li>2.预警网页的信息平均每月<br/>更新的条数≥7条得5分,≥5条得<br/>3分,≥3条得2分,否则不得分。</li> <li>3.预警点工作动态图片及信<br/>息平均每月更新条数≥3条得5分,<br/>≥2条得3分,否则不得分。</li> </ol> |
|---------------------------------|--------------------------------------------------------------------------------------------------|-----|----------------------------------------------------------------------------------------------------|
| 1955年<br>(50<br>分) e            | <ol> <li>定期整理、编制对外贸<br/>易预警信息报告的情况,尤其<br/>是对本行业重点市场的进出口<br/>动态进行监测、统计、分析、<br/>研究的情况。↔</li> </ol> | 250 | <ol> <li>外贸预警服务平台"预警工作<br/>交流"栏重要原创预警信息每条得</li> <li>1分,最高得12分; ω</li> <li>2.每季度编写行业进出口动态统计情况分析研究报告,每期得2分,最高得8分。ω</li> <li>3.按时上报年度工作总结得5分,否则不得分。ω</li> </ol>                   |
| 二、↔<br>外贸↔<br>预誉↔<br>(50<br>分)↔ | <ol> <li>定期向省商务主管部门<br/>报送行业动态趋势、重大事项<br/>及影响、面临困难及建议等情况。→</li> </ol>                            | 100 | 通过平台报送的原创行业动<br>态趋势预警分析报告(季度分析)<br>被推荐到《浙江商务》并录用加2<br>分:报送重大事项及影响分析、面<br>临困难及建议供省商务部门内部<br>交流,每篇得1分,获得厅领导批<br>示加2分。最高得10分。↔                                                    |

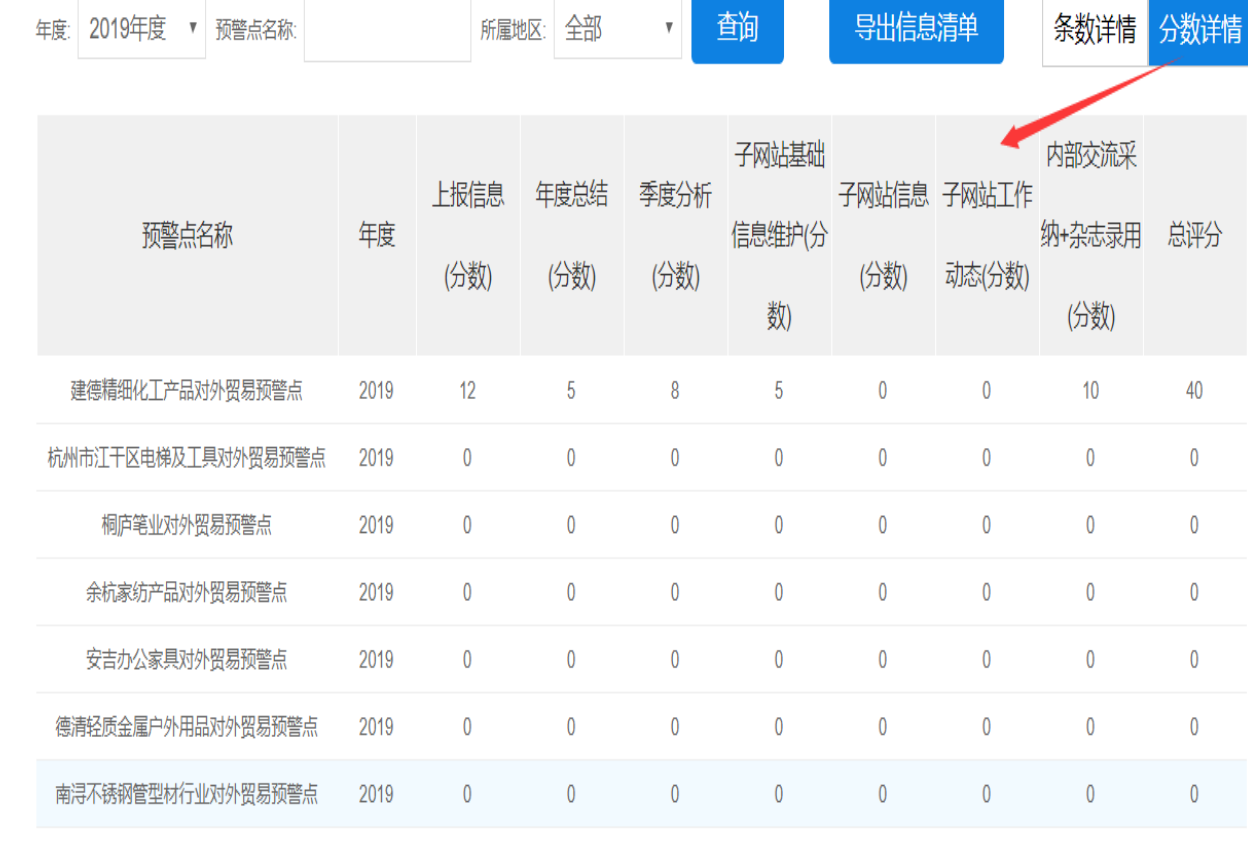

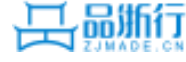

● 导出信息清单:导出本年度各地市及预警点详细信息清单

| 预警工作       | 乍联系人      |           |           |                        |             |
|------------|-----------|-----------|-----------|------------------------|-------------|
| 上报信息<br>10 | 下发信息<br>3 | 季度分析<br>8 | 年度报告<br>2 | 杂志录用<br><mark>2</mark> | 预警点<br>106  |
| 年度: 2019年度 | ▼ 预警点名称:  | 所属地区: 全   | 部 🔻 查询    | 导出信息清单                 | 争 条数详情 分数详情 |
|            |           |           |           |                        |             |

| 首位      | 単位       信息上报       子网站信息发布         总数       外网录用       杂志录用       内部交流       预警信息       工作动态         市 | 信息上报     子网站信息发 |      |      |      | 季度形 年度工 绑定 |     |     |    |
|---------|----------------------------------------------------------------------------------------------------|-----------------|------|------|------|------------|-----|-----|----|
| 平世.     | 总数                                                                                                    | 外网录用            | 杂志录用 | 内部交流 | 预警信息 | 工作动态       | 势分析 | 作总结 | 业数 |
| 合计      |                                                                                                    |                 |      |      |      |            |     |     |    |
| 杭州市     |                                                                                                    |                 |      |      |      |            |     |     |    |
| ****预警点 |                                                                                                    |                 |      |      |      |            |     |     |    |
| ****预警点 |                                                                                                    |                 |      |      |      |            |     |     |    |
| 温州市     |                                                                                                    |                 |      |      |      |            |     |     |    |
| ****预警点 |                                                                                                    |                 |      |      |      |            |     |     |    |
| ****预警点 |                                                                                                    |                 |      |      |      |            |     |     |    |

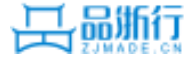

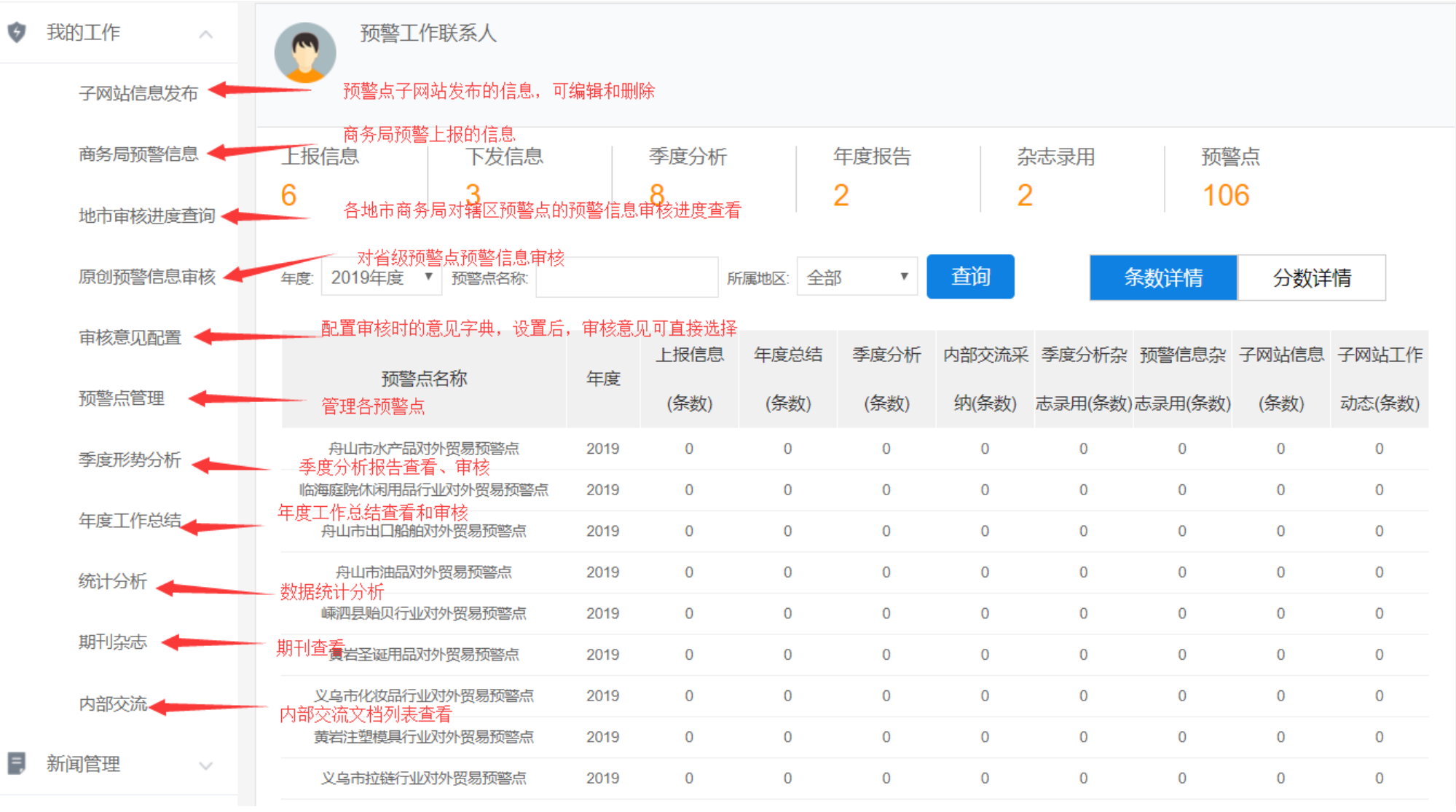

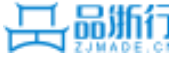

| 客服热线: 400-9654-357                                                                                                    |                    |    | 平台首页           | 上 欢迎 预警工作 | 联系人 退出       | 站点    | 就地图   帮助中心 |
|----------------------------------------------------------------------------------------------------|--------------------|----|----------------|-----------|--------------|-------|------------|
| 日<br>品<br>新<br>二<br>当<br>が<br>に<br>な<br>が<br>に<br>省<br>対<br>の<br>の<br>の<br>の<br>の<br>の<br>の<br>の<br>の<br>の<br>の<br>の<br>の | 贸易公共服务平台   用户中     | 心  | 首页    账户谈      | Ĵ⊈∨ 消息    | 中心           |       |            |
| ♥ 我的工作 ∨                                                                                                    | 预警点管理              |    |                | 调出预       | 警点联系人信息      | N.    |            |
| 子网站信息发布                                                                                                    | 类型: 全部 v 预警点批述 全部  | 5  | 7 预警点名称 请输入关键字 | 查询        |              | 、导出预警 | 警点联系人信息    |
| 地市审核进度查询                                                                                                    | 预警点名称              | 类型 | 承办单位           | 所在地区      | 联系企业数<br>(家) | 状态    | 操作         |
| 原创预警信息审核                                                                                                    | 庆元铅笔对外贸易预警示范点      | 省级 | 庆元县铅笔协会        | 庆元县       | 0            | 正式    | 查看 编辑      |
| 审核意见配置                                                                                                    | 宁波半导体产业对外贸易预警示范点   | 省级 | 宁波电子行业协会       | 宁波市       | 0            | 正式    | 查看 编辑      |
| 石敬占等田                                                                                                    | 金华市电动汽车行业对外贸易预警示范点 | 省级 | 金华市汽车摩托车行业协会   | 金华市       | 0            | 正式    | 查看 编辑      |
| <u> </u>                                                                                                    | 义乌针织品对外贸易预警示范点     | 省级 | 义乌市袜业行业协会      | 义乌市       | 0            | 正式    | 查看 编辑      |
| 季度形势分析                                                                                                    | 临海节日灯对外贸易预警示范点     | 省级 | 临海市灯饰礼品行业协会    | 临海市       | 0            | 正式    | 查看 编辑      |
|                                                                                                    | 吴兴区金属材料产业对外贸易预警示范点 | 省级 | 湖州市吴兴区外经贸企业协会  | 吴兴区       | 0            | 正式    | 查看 编辑      |

| 预警点名称                    | 所属地市 | 负责人名字 | 负责人电话       |
|--------------------------|------|-------|-------------|
| 临安电缆产品对外贸易预警示范点          | 上城区  | 张成德   | 13506818287 |
| 浙江省茶叶对外贸易预警示范点           | 下城区  | 毛立民   | 13705713307 |
| 市江干区电梯及工具对外贸易预警示         | 江干区  | 王栋    | 13758137771 |
| 浙江省农产品对外贸易预警示范点          | 江干区  | 徐云    | 13505713543 |
| 浙江省水海产品对外贸易预警示范点         | 拱墅区  | 余匡军   | 13606611322 |
| 州市太阳能光伏产业对外贸易预警示范        | 西湖区  | 赵永红   | 13732245318 |
| 余杭家纺产品对外贸易预警示范点          | 余杭区  | 王敏红   | 18968070528 |
| 桐庐笔业对外贸易预警示范点            | 桐庐县  | 濮跃林   | 13606600609 |
| <u>聿德精细化工产品对外贸易预警示范点</u> | 建德市  | 姚红燕   | 15068825057 |
| 富阳化纤产品对外贸易预警示范点          | 富阳市  | 孙建清   | 13868155858 |
| 富阳区体育用品对外贸易预警示范点         | 富阳市  | 张帆    | 13588846107 |
| 温州市服装行业对外贸易预警示范点         | 鹿城区  | 陈胜利   | 13858744888 |
| 温州市鞋产品对外贸易预警示范点          | 鹿城区  | 谢榕芳   | 13906651698 |

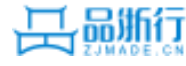

# 预警工作联系人-预警点管理-查看预警点信息

| 警点管理   变更历史 | 基本信息    预警负责人信息    预警点工作人员信息    预警点联系企业信息<br> |
|-------------|-----------------------------------------------|
| 预警点名称:      | 庆元铅笔对外贸易预警示范点                                 |
| 承办单位名称:     | 庆元县铅笔协会                                       |
| 类别:         | 省级                                            |
| 成立时间:       | 2015年                                         |
| 批准文号:       | {2015}3号                                      |
| 联系地址:       | 庆元县松源街道陈南东中路169号(过境公路新食代四楼)                   |
| 办公电话:       | 0578 - 6011987                                |
| 传真:         | 0578 - 6011987                                |
| 预警点网址:      | http://qyqbxh.com/                            |
| 电子邮箱:       | 1531300734@qq.com                             |
| 联系企业数量·     | 19家                                           |

#### 预警点信息查看编辑:

- 操作步骤: 预警点管理-选择具体预警点-查看
- 可查看预警点的基本信息、预警负责人信息、
   预警点工作人员信息和预警点联系企业信息。
- 能对预警负责人及预警点工作人员信息进行添加

| 预警点管理           | 基本信息    | 预警负责人信息 | 预警点工作人员信息 | 预警点联系企业信息     |
|-----------------|---------|---------|-----------|---------------|
| 十添加负责人          | 暫无记     | 录!      |           |               |
| 领导小组及党建组织信息     |         |         |           |               |
| 定日78.55111月初号小组 |         |         |           |               |
| 领导小组成员          | 组长 🔻    | 姓名      | 职务        |               |
|                 | 单位/企业   |         |           |               |
|                 | + 增加小组成 | 话       |           |               |
| 是否成立党建组织*       | ◎是◎否    |         |           |               |
| 党员数量            |         |         |           |               |
|                 |         | 保存      | 1         |               |
|                 |         |         |           |               |
|                 |         |         |           |               |
| 预警点管理           | 基本信息    | 预警负责人   | 信息 预警点工作人 | 员信息 预警点联系企业信息 |
|                 | \$F-    |         |           |               |
| 十添加工作人员         | 117     | ucx:    |           |               |

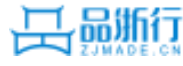

# 预警工作联系人-内部交流

| 子网站信息发布       上限时限<全部                                                                                                    |       |
|----------------------------------------------------------------------------------------------------|-------|
| 商务局预警信息 <th< th=""><th></th></th<>                                                                                                    |       |
| 物語市林送度查询         所警标题         国别地区         所属行业         上报单位         上报时间         处理状态           應创预警信息审核         美国发布新版RSL清单 服装出口企业需关注化学品         美国         纺织服装         浙江省次产品对外贸易预警示范点         2019-05-09 10.24.4         未处理         重           原创预警信息审核         薪助发斯蒂芬1         亚洲         纺织服装         建德精细化工产品对外贸易预警         2019-01-22 11.12.03         采纳            审核意见配置         降低成本 提质增效 加速推动外贸转型升级         中华人民共和国         纺织服装         星兴区金属材料产业对外贸易预警         2017-12-15 15:02.05         未处理         重           预警点管理         降低成本 提质增效 加速推动外贸转型升级         中华人民共和国         其它行业         吴兴区金属材料产业对外贸易预警         2017-12-15 15:02.02         未处理         重           季度形势分析         吴兴区商务局"三个抓"服务企业防范应对贸易整全         中华人民共和国         其它行业         吴兴区感蒙         1017-12-15 09:09.46         未处理         重           统计分析         我区纺织服装行业防范应对贸易整全         中华人民共和国         其它行业         吴兴区感蒙         1017-12-14 18:49.14         未处理         重           统计分析         我区纺织服装行业面纳新型贸易整金         中华人民共和国         纺织服装         吴兴区服装         1017-12-14 18:49.14         未处理         1017-12-14 17:29.32         未处理         1017-12-14 17:29.32         未处理         1017-12-14 17:29.32         未处理         1017-12-14 17:29.32         未处理         1017-12-14 17:29.32         未处理 </td <td></td> |       |
| 原创预警信息审核       美国发布新版RSL清单 服装出口企业需关注化学品…       美国       纺织服装       浙江省农产品对外贸易预警示范点       2019-05-09 10.24.45       未处理       1         原创预警信息审核       愛的发斯蒂芬1       亚洲       纺织服装       建德楠细化工产品对外贸易预警示       2019-01-22 11.12.03       采纳       1         审核意见配置       降低成本       提問增效 加速推动外贸转型升级       中华人民共和国       纺织服装       是兴区服装(重装)对外贸易预警       2017-12-15 15:20:56       未处理       1         预警点管理       降低成本       提問增效 加速推动外贸转型升级       中华人民共和国       其它行业       是兴区金属材料产业对外贸易预警       2017-12-15 15:19:22       未处理       1         季度形势分析       吴兴区商务局"三个抓"服务企业防范应对贸易整全       中华人民共和国       其它行业       星兴区金属材料产业对外贸易预警       2017-12-15 10:09:09:46       未处理       1         东皮工作总结       淡戏我区纺织业遭温反倾销的趋势及建议       中华人民共和国       其它行业       星兴区服装(重装)对外贸易预警       2017-12-14 18:49:14       未处理       1         统计分析       我区纺织服装行业面对新型贸易整全的启示       中华人民共和国       纺织器、       星兴区服装(重装)对外贸易预警       2017-12-14 17:29:32       未处理       1                                                                                                    | 操作    |
| 原创预警信息审核       聚的发斯蒂芬1       亚洲       纺织服装       建德精细化工产品对外贸易预警示       2019-01-22 11:12:03       采纳         审核意见配置       降低成本 提质增效 加速推动外贸转型升级       中华人民共和国       纺织服装       星兴区服装       (童装)、对外贸易预警       2017-12-15 15:20:56       未处理       3         预警点管理       降低成本 提质增效 加速推动外贸转型升级       中华人民共和国       其它行业       星兴区金属材料产业对外贸易预警       2017-12-15 15:19:22       未处理       3         季度形势分析       吴兴区商务局*三个抓"服务企业防范应对贸易整全       中华人民共和国       其它行业       星兴区全属材料产业对外贸易预警       2017-12-15 09:09:46       未处理       3         年度工作总结       浅试我区纺织业遭温反倾销的趋势及建议       中华人民共和国       纺织服装       星兴区服装(童装)对外贸易预警       2017-12-14 18:49:14       未处理       3         统计分析       我区纺织服装行业面对新型贸易整全的启示       中华人民共和国       纺织服装       星兴区服装(童装)对外贸易预警       2017-12-14 17:29:32       未处理       3                                                                                                    | 查看 审核 |
| 审核意见配置       降低成本 提质增效 加速推动外贸转型升级       中华人民共和国 纺织服装 是兴区服装 (童装) 对外贸易预整 2017-12-15 15:20:50 未处理       素处理         预整点管理       降低成本 提质增效 加速推动外贸转型升级       中华人民共和国 其它行业 是兴区金属材料产业对外贸易预整 2017-12-15 15:19:22 未处理       素处理         季度形势分析       吴兴区商务局"三个抓"服务企业防范应对贸易整全       中华人民共和国 其它行业 是兴区金属材料产业对外贸易预整 2017-12-15 09:09:46 未处理       素处理         年度工作总结       浅淡我区纺织业遭遇反倾销的趋势及建议       中华人民共和国 纺织服装 是兴区服装 (童装) 对外贸易预整 2017-12-14 18:49:14 未处理       素处理       重         统计分析       我区纺织服装行业面对新型贸易整全的启示       中华人民共和国 纺织服装 是兴区服装 (童装) 对外贸易预整 2017-12-14 17:29:32 未处理       素处理       重                                                                                                    | 查看    |
| 预警点管理       降低成本 提质增效 加速推动外贸转型升级       中华人民共和国       其它行业       吴兴区金属材料产业对外贸易预警       2017-12-15 15:19:22       未处理       重         季度形势分析       吴兴区商务局"三个抓"服务企业防范应对贸易整全       中华人民共和国       其它行业       吴兴区金属材料产业对外贸易预警       2017-12-15 09:09:46       未处理       重         年度工作总结       浅谈我区纺织业遭遇反倾销的趋势及建议       中华人民共和国       纺织服装       吴兴区服装(重装)对外贸易预警       2017-12-14 18:49:14       未处理       重         统计分析       我区纺织服装行业面对新型贸易整全的启示       中华人民共和国       纺织服装       吴兴区服装(重装)对外贸易预警       2017-12-14 17:29:32       未处理       重                                                                                                    | 查看 审核 |
| 季度形势分析       吴兴区商务局"三个抓"服务企业防范应对贸易壁全       中华人民共和国       其它行业       吴兴区盘鹰材料产业对外贸易预整       2017-12-15 09:09:46       未处理       重         年度工作总结       浅谈我区纺织业遭遇反倾销的趋势及建议       中华人民共和国       纺织服装       吴兴区服装 (童装) 对外贸易预整       2017-12-14 18:49:14       未处理       重         统计分析       我区纺织服装行业面对新型贸易壁全的启示       中华人民共和国       纺织服装       吴兴区服装 (童装) 对外贸易预整       2017-12-14 17:29:32       未处理       重                                                                                                    | 查看 审核 |
| 年度工作总结       浅谈我区纺织业遭遇反倾销的趋势及建议       中华人民共和国 纺织服装 是兴区服装 (童装) 对外贸易预警 2017-12-14 18:49:14       未处理 重         统计分析       我区纺织服装行业面对新型贸易整全的启示       中华人民共和国 纺织服装 是兴区服装 (童装) 对外贸易预警 2017-12-14 17:29:32       未处理 重                                                                                                    | 查看 审核 |
| 统计分析 我区纺织服装行业面对新型贸易壁垒的启示 中华人民共和国 纺织服装 吴兴区服装 (童装) 对外贸易预警 2017-12-14 17:29:32 未处理 重                                                                                                    | 查看 审核 |
|                                                                                                    | 查看 审核 |
| 期刊杂志 关于加强保加利亚地区的风险提示 保加利亚 纺织服装 建德精细化工产品对外贸易预警示 2017-12-14 15:12:19 未处理 重                                                                                                    | 查看 审核 |
| 内部交流 德清县贸易救济面临的形势、原因及发展分析 其它行业 德清生物农兽药对外贸易预警示范 2017-12-14 10:49:16 未处理 重                                                                                                    | 查看 审核 |
| ▲ 通道 「「「「」」」」」」「「」」」」」」」」」」」」」」」」」」」」」」」」                                                                                                    | 查看 审核 |

#### 内部交流采纳列表:

- 罗列出内部交流的所有记录
- 状态:未处理---对应审核操作 其他 ----对应查看操作

| ▶ 审核       |
|------------|
| ● 不采纳 ○ 采纳 |
| 审核         |

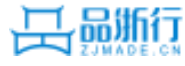

# 预警工作联系人-审核意见配置

| 新增/编辑意见                               |                | ▶ 审核                                                                                                |
|---------------------------------------|----------------|----------------------------------------------------------------------------------------------------|
| ■核意见: * 非原创,不予通过          保存       返回 |                | <ul> <li>通过 退回修改 不予通过</li> <li>推荐到杂志</li> <li>重要信息内部交流</li> <li>发布到预警工作交流</li> <li>请选择意见</li> </ul> |
| 配置预警快捷回复意见                            | 十新増            | 非原创,不予通过<br>内容较有深度,但存在保密信息,推荐内部<br>内容具有典型性,建议推荐到《浙江商务》                                              |
| 意见内容                                  | 操作             |                                                                                                    |
|                                       |                |                                                                                                    |
| 非原创,不予通过                              | 编辑删除           |                                                                                                    |
| 非原创,不予通过<br>内容较有深度,但存在保密信息,推荐内部交流     | 編辑 删除<br>编辑 删除 |                                                                                                    |

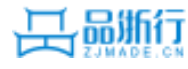

| 二、+<br>外贸+<br>预燃:               | <ol> <li>省级外贸预警服务平台<br/>日常维护、预警信息更新、工<br/>作动态发布情况。→</li> </ol>                                  | 15₊⊃ | <ol> <li>1.预警点基础信息完善、日常<br/>维护正常得 5 分;↓</li> <li>2.预警网页的信息平均每月<br/>更新的条数≥7 条得 5 分,≥5 条得<br/>3 分,≥3 条得 2 分,否则不得分。↓</li> <li>3.预警点工作动态图片及信<br/>息平均每月更新条数≥3 条得 5 分,<br/>≥2 条得 3 分,否则不得分。↓</li> </ol> |
|---------------------------------|-------------------------------------------------------------------------------------------------|------|----------------------------------------------------------------------------------------------------|
| 灰雪⊅<br>(50<br>分)₽               | <ol> <li>定期整理、编制对外贸<br/>易预警信息报告的情况,尤其<br/>是对本行业重点市场的进出口<br/>动态进行监测、统计、分析、<br/>研究的情况。</li> </ol> | 250  | <ol> <li>小贸预警服务平台"预警工作<br/>交流"栏重要原创预警信息每条得</li> <li>1分,最高得12分;↓</li> <li>2.每季度编写行业进出口动态统计情况分析研究报告,每期得2分,最高得8分。↓</li> <li>3.按时上报年度工作总结得5分,否则不得分。↓</li> </ol>                                       |
| 二、↓<br>外贸↓<br>预警↓<br>(50<br>分)↓ | <ol> <li>定期向省商务主管部门<br/>报送行业动态趋势、重大事项<br/>及影响、面临困难及建议等情<br/>况。₽</li> </ol>                      | 10+3 | 通过平台报送的原创行业动<br>态趋势预警分析报告(季度分析)<br>被推荐到《浙江商务》并录用加2<br>分;报送重大事项及影响分析、面<br>临困难及建议供省商务部门内部<br>交流,每篇得1分,获得厅领导批<br>示加2分。最高得10分。~                                                                       |

- 预警点基础信息完善、日常维护正常得5分:子网站基础信息完整且子网站三个栏目在本年度只要其中有一个栏目更新,则得5分。
- 年度总结: 来年的1.20日前提交的
- 季度分析:统计本年度的季度分析,统计周期本年度的1.1日到来年的1.20日
- 浙江商务录用加2分、内部交流每篇得1分,若获得 厅领导批示加2分
- 每项都有最高分限制,参见左边的评分标准

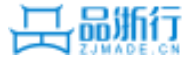

预警信息上报审批流程

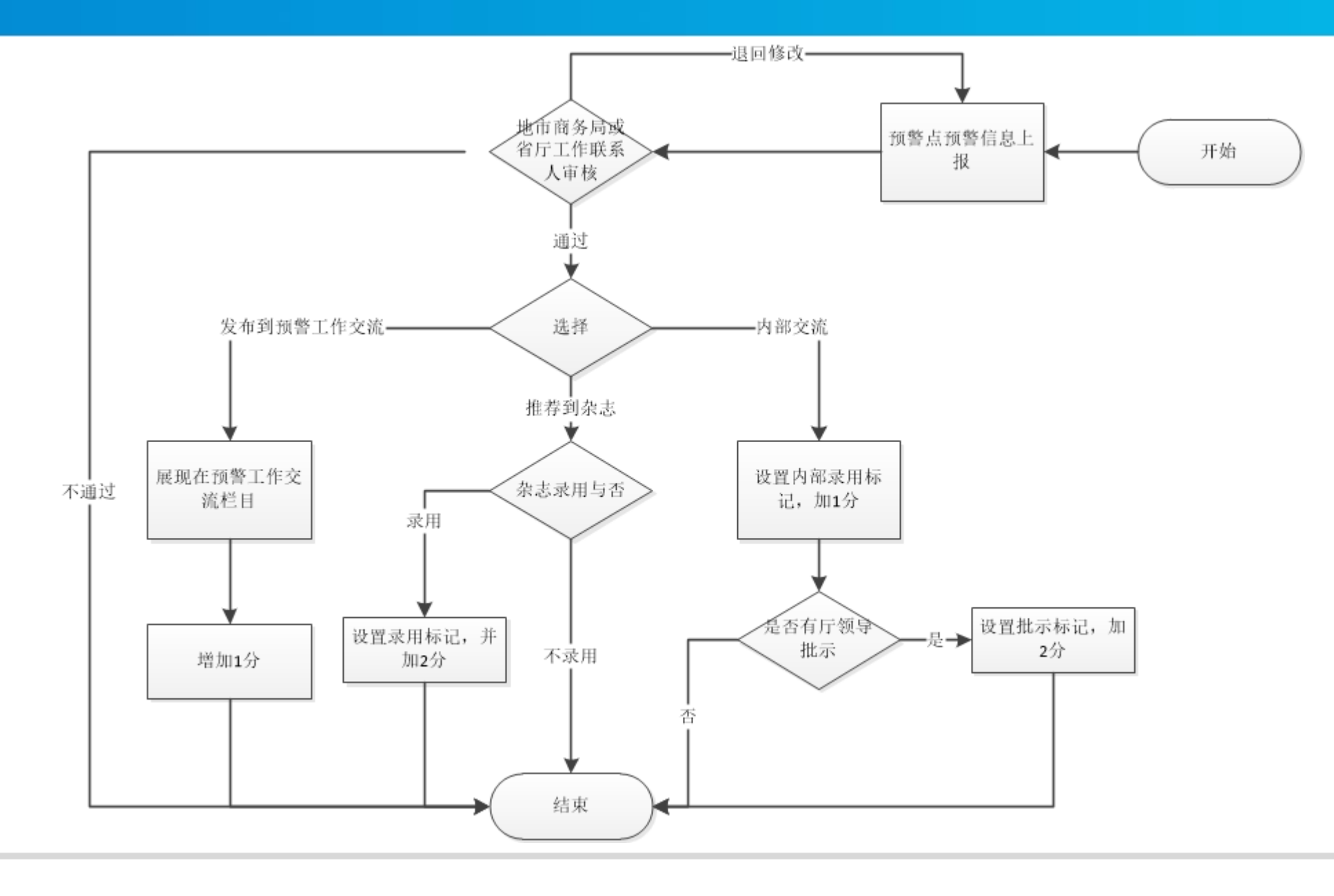

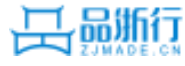

| この この 「 浙江省 対 外 贸易 公 共 服 务 平 台<br>日 戸 中 心<br>首 の                                           | 置~ 消息中心                                                                                                    |
|--------------------------------------------------------------------------------------------|----------------------------------------------------------------------------------------------------|
| 我的预警 > 预警信息审核 特大号                                                                          | 大号 中号 📝 审核                                                                                                    |
| <b>测试</b><br>2019-05-10   行业: 纺织服装   国別: 阿富汗   作者: 测试   联系电话: 13777829300<br>测试<br>审核意见配置: | <ul> <li>通过 〕退回修改 不子通过</li> <li>推荐到杂志</li> <li>重要信息内部交流</li> <li>父布到预警工作交流</li> <li>靖选择意见</li> <li></li></ul> |
|                                                                                            | <b>审核</b><br>上一条   返回列表                                                                                       |

#### ● 审核选项

- 通过:审批通过时可对应三个复选框"推荐到杂志"和"重要信息内部交流"、
   "发布到工作交流",推荐到杂志和发布到工作交流可复选,重要信息内部交流与推荐到杂志和发布到工作交流互斥,不能同时选择。
- 退回修改:可修改后重新提交
- 不予通过: 直接认为不合格, 审核不通过

#### ● 请选择意见

■ 下拉中的意见即审核意见配置中的意见

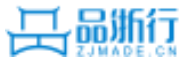

预警上报

2019-05-11 20:28:53

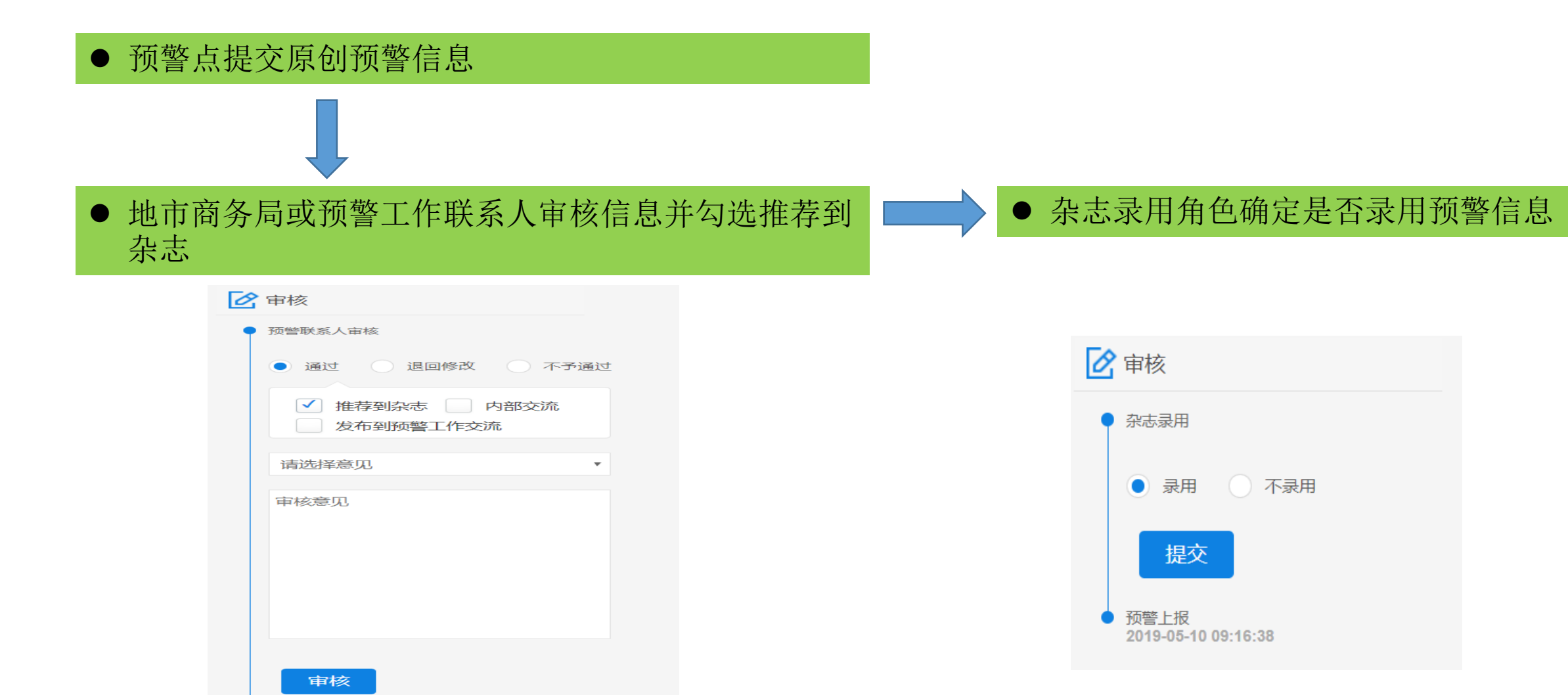

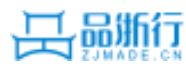

## • 预警点提交季度形势分析报告

#### • 预警工作联系人查看季度形势分析

| ♥ 我的工作 ∨ | 季度分析报告                                                                                        |         |     |                              |                                  |    |
|----------|-----------------------------------------------------------------------------------------------|---------|-----|------------------------------|----------------------------------|----|
| 子网站信息发布  |                                                                                               |         | △☆7 | · 7200 - 577 /-              |                                  | 本沟 |
| 商务局预警信息  | 年度 王司 ・ 今度 王司 ・ 「 今度 王司 ・ 「 今度 王司 ・ 「 今度 王司 ・ 「 今度 王司 ・ 」 「 「 「 」 」 ・ ・ ・ ・ ・ ・ ・ ・ ・ ・ ・ ・ ・ | ●所T庽1丁业 | 王中  | 7 双答示石称                      |                                  | 旦问 |
| 地市审核进度查询 |                                                                                               |         |     |                              |                                  |    |
| 原创预警信息审核 | 标题                                                                                            | 年度      | 季度  | 提交单位                         | 提交时间                             | 操作 |
|          | 2019年第2季度分析报告                                                                                 | 2019    | 2   | 建德精细化工产品对外贸易预警示范点            | 2019-01-18 15:50:05              | 查看 |
| 审核意见配置   | 2019年第1季度分析报告                                                                                 | 2019    | 1   | 建德精细化工产品对外贸易预警示范点            | 2019-01-18 15:49:32              | 查看 |
| 预警点管理    | 2019年第4季度分析报告                                                                                 | 2019    | 4   | 杭州经济技术开发区生化医药出口对外贸易预警示       | <sup>芭</sup> 2019-01-18 09:43:49 | 查看 |
| 季度形势分析   | 2019年第3季度分析报告                                                                                 | 2019    | 3   | 杭州经济技术开发区生化医药出口对外贸易预警示       | <sup>芭</sup> 2019-01-18 09:43:38 | 查看 |
| 年度工作总结   | 2019年第2季度分析报告                                                                                 | 2019    | 2   | 杭州经济技术开发区生化医药出口对外贸易预警示;<br>点 | 芭 2019-01-18 09:43:29            | 查看 |

# ● 杂志录用角色确定是否录用该季度分析报告

| ♦ 我的工作 ∨ | 季度分析报告            |
|----------|-------------------|
| 季度形势分析   | 标题: 2019年第2季度分析报告 |
| 精选原创预警   | 年度: 2019年         |
|          | 季度: 第2季度          |
|          | 内容: 测试2           |
|          | 附件                |
|          | 审核 ● 不录用 ◎ 录用     |
|          | 审核 返回             |

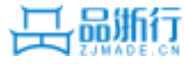

## ● 预警点上报预警信息

#### • 预警工作联系人审核通过并设置为内部交流

| ▶ 审核                                             |  |  |
|--------------------------------------------------|--|--|
| ● 预警联系人审核                                        |  |  |
| ● 通过 ◎ 退回修改 ◎ 不予通过                               |  |  |
| <ul><li>推荐到杂志 ✓ 内部交流</li><li>发布到预警工作交流</li></ul> |  |  |
| 请选择意见    ▼                                       |  |  |
| 审核意见                                             |  |  |
| <b>审核</b>                                        |  |  |
| 2017-11-10 15:45:57                              |  |  |

# ● 在内部交流列表中,点击审核,并选择采纳意见

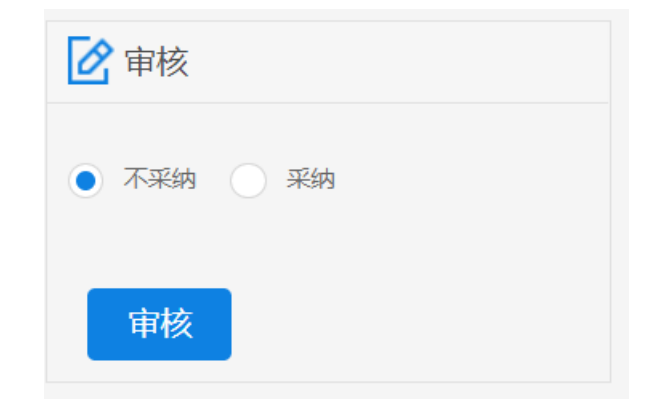

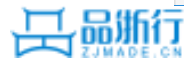

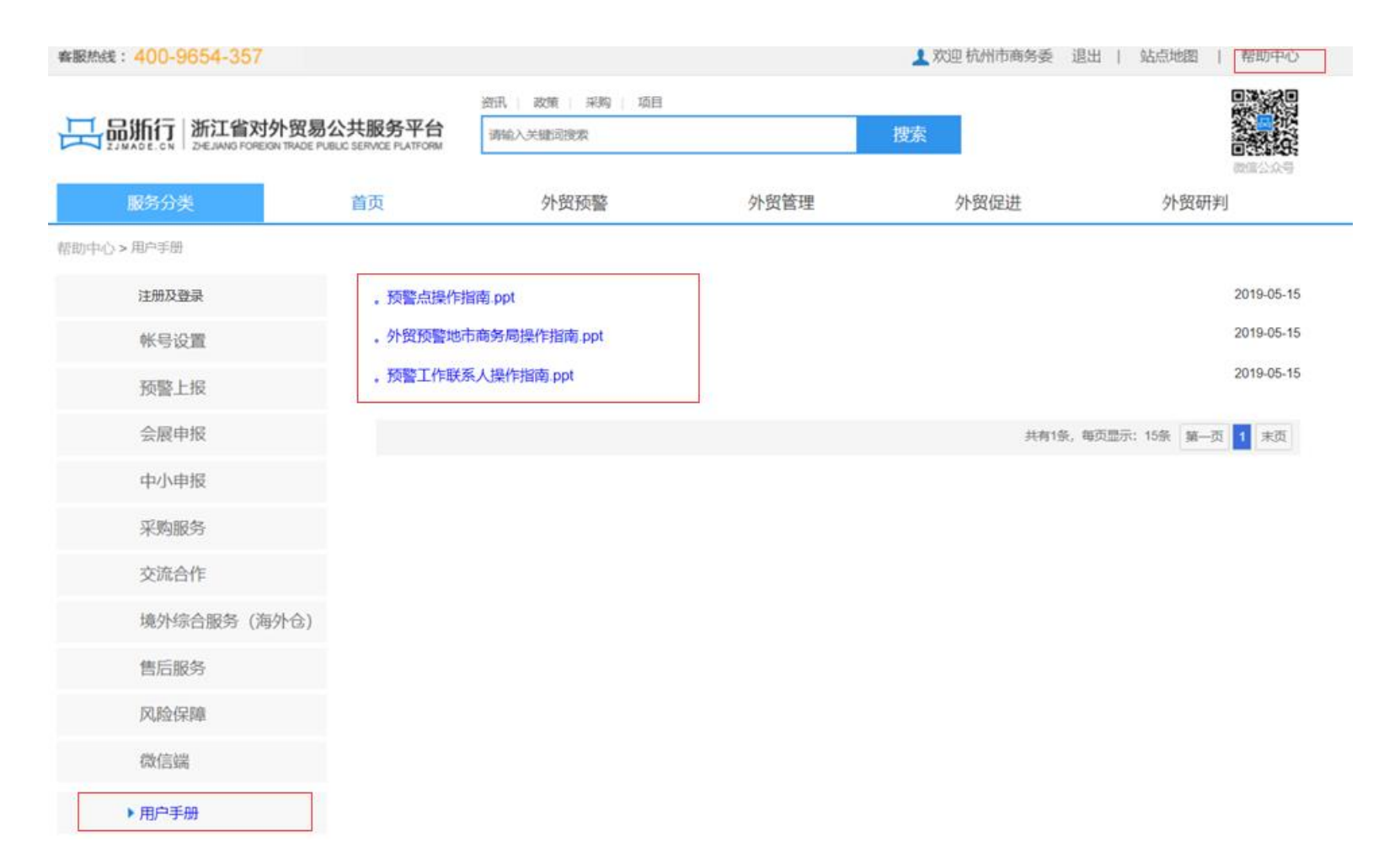

- 右上角-帮助中心
- 点击用户手册
- 找到感兴趣的用户使用指南,点击,查看

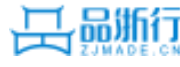

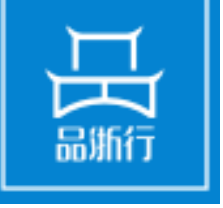

# 谢谢浏览 敬请指导

浙江省对外贸易公共服务平台 ZHEJIANG FOREIGN TRADE PUBLIC SERVICE PLATFORM